## Wie kann ich unter Windows 2000 den Namen meines Computers finden und den Namen meiner Arbeitsgruppe ändern?

Um den Namen des Computers - ebenso den der Arbeitsgruppe oder Domain - zu verifizieren, klicken Sie auf *"Start/Einstellungen/Systemeinstellungen"* und wählen *"System"* aus.

In "Systemeigenschaften" den Tabulator "Netzwerkidentifikation" auswählen.

| Systemeigenschaften                                                                                                    | × |
|----------------------------------------------------------------------------------------------------|---|
| Allgemein Netzwerkidentifikation Hardware Benutzerprofile Erweitert                                                             |   |
| Folgende Informationen werden zur Erkennung des Computers im<br>Netzwerk verwendet.                                             |   |
| Computername: Mein_Computer.Office                                                                                              |   |
| Arbeitsgruppe: HEIMNETZ                                                                                                    |   |
| Klicken Sie auf "Netzwerkkennung", um sich einer<br>Domäne anzuschließen und einen lokalen Benutzer<br>zu erstellen.            |   |
| Klicken Sie auf "Eigenschaften", um diesen <u>E</u> igenschaften<br>Computer umzubennenen oder sich einer Domäne anzuschließen. |   |
|                                                                                                    |   |
|                                                                                                    |   |
|                                                                                                    |   |
|                                                                                                    |   |
|                                                                                                    |   |
| OK Abbrechen Übernehme                                                                                                    | n |

Hier finden Sie den *"Computername"* und den Namen der *"Domain"* oder der *"Arbeitsgruppe"*.

Um den Computer umzubenennen oder die Einstellungen für die Domain/Arbeitsgruppe zu ändern, klicken Sie bitte auf den Button "Eigenschaften".

| Anderungen der Benutzerinformationen                                                                                                    |
|----------------------------------------------------------------------------------------------------|
| Sie können den Namen und Mitgliedschaft dieses Computers<br>ändern. Dies kann Auswirkungen auf Zugriffsrechte auf<br>Netzwerkressourcen haben. |
| Computername:                                                                                                    |
| Mein_Computer                                                                                                    |
| Vollständiger Computername:<br>Mein_Computer.Office                                                                                            |
| <u>E</u> rweitert                                                                                                    |
| Mitglied von                                                                                                    |
| O Domäne:                                                                                                    |
| <u>Arbeitsgruppe</u>                                                                                                    |
| HEIMNETZ                                                                                                    |
| OK Abbrechen                                                                                                    |

In *"Änderungen der Benutzerinformation"* Können Sie nun den Namen Ihres Computers , der Domain oder Arbeitsgruppe ändern.

Um die Änderungen zu bestätigen, klicken Sie bitte auf "OK".